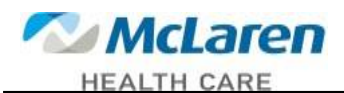

We have updated MyHR with this new version, the log in has changed. If you have the address bookmarked please delete. You will need to use the shortcut from your desktop.

| Step | Action                        |
|------|-------------------------------|
| 1.   | Click on Shortcut on Desktop. |

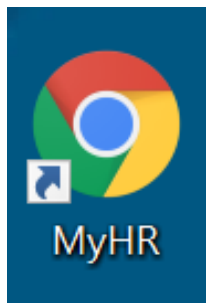

| Step | Action                                                                                                    |
|------|----------------------------------------------------------------------------------------------------|
| 2.   | <ul> <li>Choose your Network</li> <li>There are separate Networks for St. Luke's Hospital and MDwise</li> <li>All others use McLaren</li> </ul> |

| NE NE          | ACLATEN           |
|----------------|-------------------|
| Pe             | oplesoft          |
| Peopleso       | t Account Sign In |
|                |                   |
| Sig            | n in with         |
| McLaren        | McLaren StLukes   |
| McLaren MDwise | ]                 |

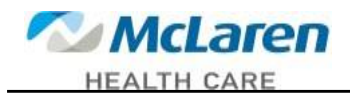

| Step | Action                                                                                                    |
|------|----------------------------------------------------------------------------------------------------|
| 3.   | Sign into the account. You must sign into the Network you are assigned to.                                 |
|      | • You can type in your email and password you use to sign into your computer or                            |
|      | <ul> <li>You can type mclaren\(your computer login username) and<br/>password for McLaren or</li> </ul>    |
|      | <ul> <li>You can type stlukes\(your computer login username) and<br/>password for St. Luke's or</li> </ul> |
|      | <ul> <li>You can type mdwise\(your computer login username) and<br/>password for MDwise.</li> </ul>        |
|      |                                                                                                    |

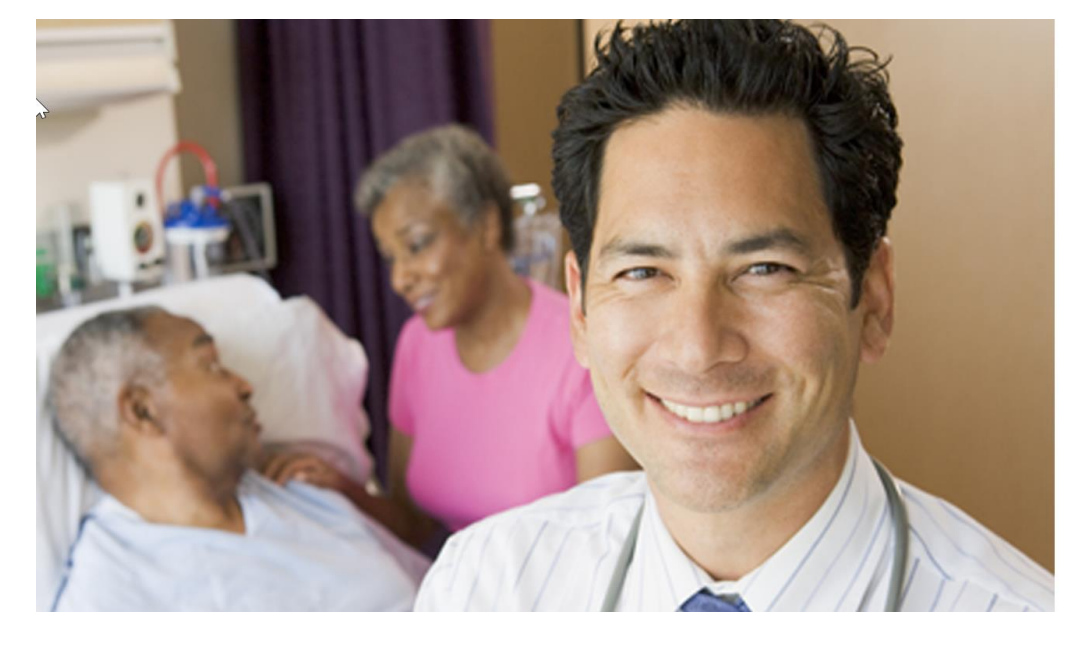

## **™**McLaren

| someone@examp | le.com |  |
|---------------|--------|--|
| Password      |        |  |

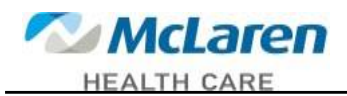

| Step | Action                                                                                                    |
|------|----------------------------------------------------------------------------------------------------|
| 4.   | The first time you log in you will get this screen. Click Enable Secure Verification. For subsequent logins go to step 5. |

|                                                                                                    | aucmclc01                                                                                                    |                                                                                                    |
|----------------------------------------------------------------------------------------------------|----------------------------------------------------------------------------------------------------|----------------------------------------------------------------------------------------------------|
| Enable Secure Veri                                                                                                    | fication                                                                                                    |                                                                                                    |
| Secure verification metho<br>methods are passwordles<br>Passwordless verification y<br>you to remember a passw<br>authentication process. Yo<br>verification methods and<br>your account. | ds prove who you are. Tw<br>s and multi-factor authen<br>allows you to verify your<br>vord. MFA is an extra secu<br>our administrator might h<br>require that you enroll in | vo types of verification<br>titication (MFA).<br>identity without requiring<br>urity step to the<br>ave set up one or both<br>them before accessing |
| Password                                                                                                    | Proof                                                                                                    | Secure Access                                                                                                    |
| +                                                                                                    |                                                                                                    | =                                                                                                    |
| Click below to enable sec                                                                                                    | are venication methods                                                                                                    | for your account.                                                                                                    |
|                                                                                                    | Enable Secure Verification                                                                                                    | on                                                                                                    |
|                                                                                                    | Skip                                                                                                    |                                                                                                    |
|                                                                                                    |                                                                                                    |                                                                                                    |

| Step | Action                                                                   |
|------|--------------------------------------------------------------------------|
| 5.   | You will get this screen (a second first time log in screen). Click Done |
|      |                                                                          |

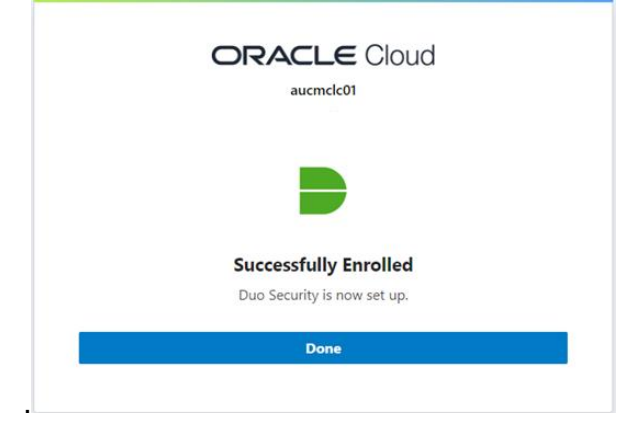

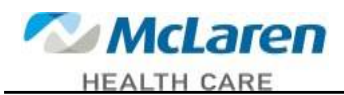

| Step | Action                          |
|------|---------------------------------|
| 6.   | Confirm your identity with Duo. |

|                                                         | ygtr54                          |                  |
|---------------------------------------------------------|---------------------------------|------------------|
|                                                         |                                 |                  |
| -Step Verificatio                                       | on                              |                  |
| se a Duo Security fac                                   | tor to authenticate             |                  |
|                                                         | Choose an authentication mether | nod              |
| HEALTH CARE                                             | Duo Push RECOMMENDED            | Send Me a Push   |
| Add a new device<br>My Settings & Devices<br>Need help? | 🛞 Call Me                       | Call Me          |
| Secured by Duo                                          | Passcode                        | Enter a Passcode |
|                                                         | Remember me for 4 hours         |                  |
|                                                         |                                 |                  |
|                                                         |                                 |                  |
|                                                         |                                 |                  |
|                                                         |                                 |                  |

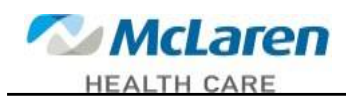

| Step | Action                                                                |
|------|-----------------------------------------------------------------------|
| 7.   | Sign into MyHR using your current MyHR (computer log in) credentials. |

| ORACLE     | E° PeopleSoft   |   |
|------------|-----------------|---|
| User ID    |                 |   |
| Password   |                 |   |
|            |                 |   |
| English    |                 | ~ |
| S          | ign In          |   |
| Enable Scr | een Reader Mode | _ |
|            |                 |   |

| Step | Action                 |
|------|------------------------|
| 8.   | You are now logged in. |
|      |                        |

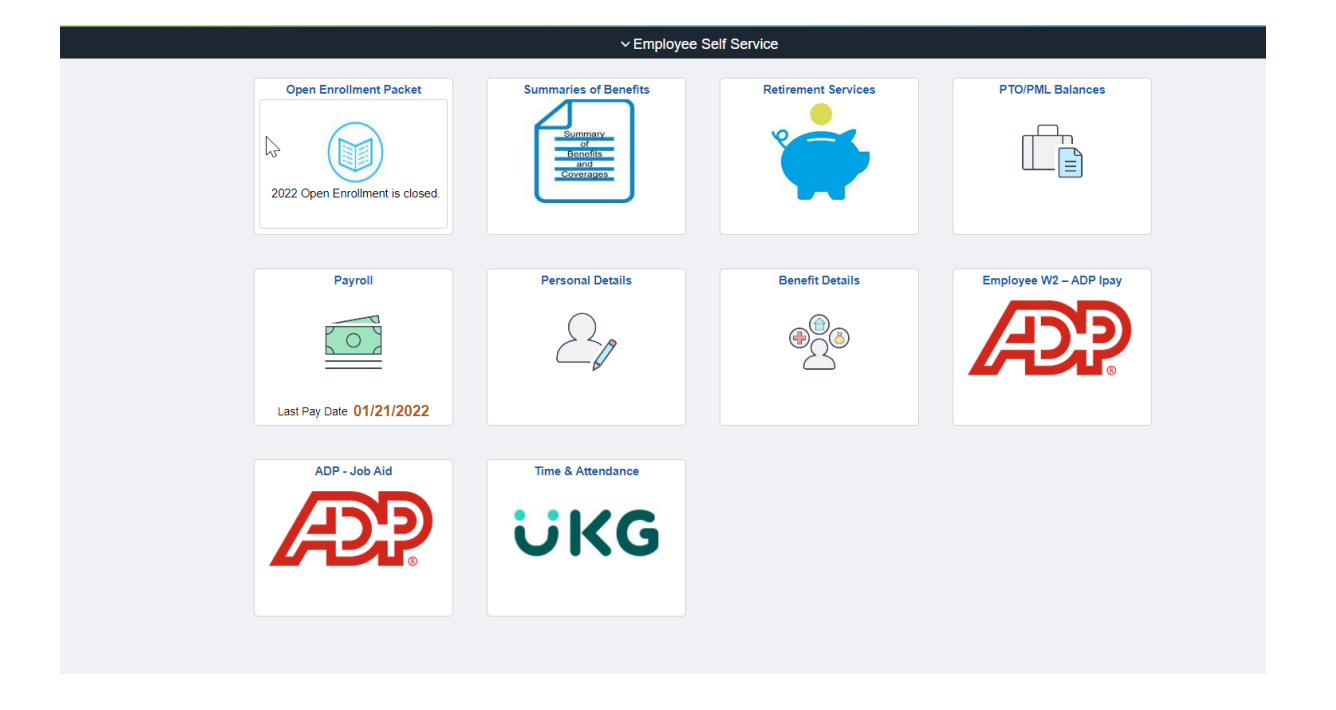